Webex Attendant console combines the Webex Calling service, Webex App, or desk phone with a desktop interface for you to process incoming calls, manage calls and contacts, and monitor calls in queue within or outside your organization.

## Logging into Webex Attendant Console

Once you are logged into the Webex App, Click on **More** and then select **Attendant Console** from menu to launch the app.

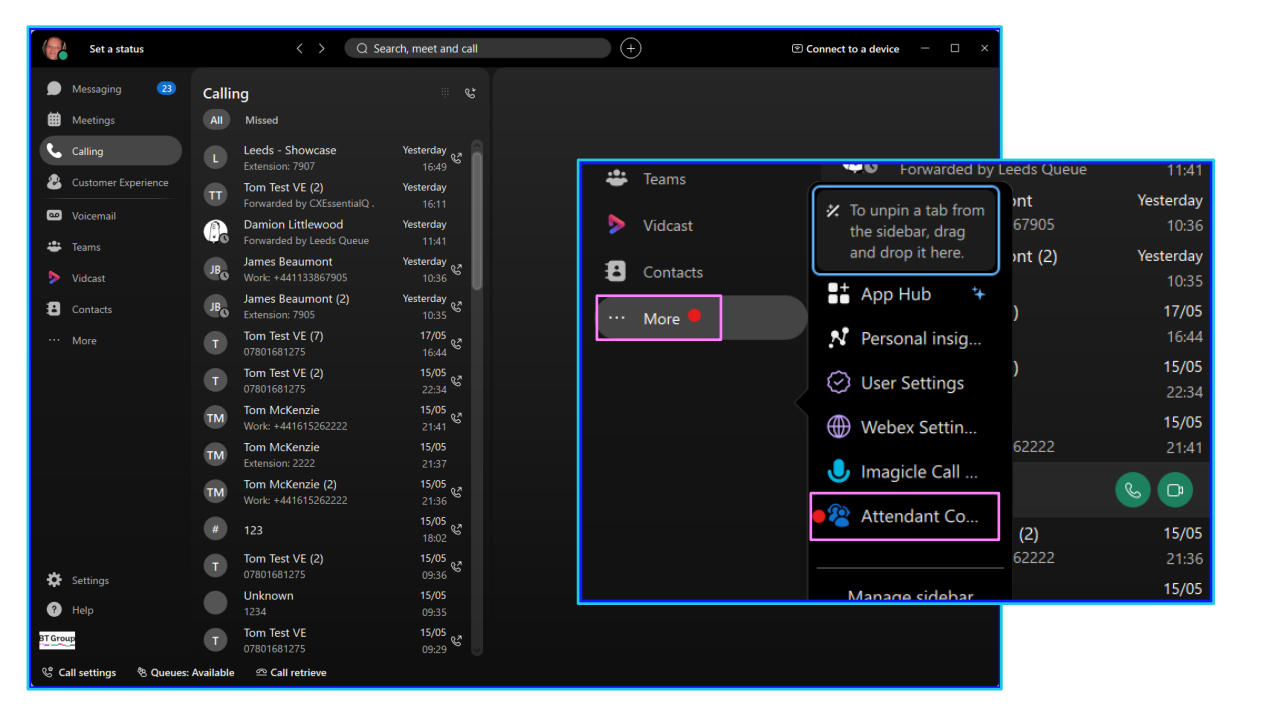

You will be presented with the screen below.

| Set a status                                         | ¢                                                                | Q Search, meet and call     | $\rightarrow$           | Connect to a device - |  |  |
|------------------------------------------------------|------------------------------------------------------------------|-----------------------------|-------------------------|-----------------------|--|--|
| D Messaging                                          | National Console                                                 |                             |                         | C Expand S            |  |  |
| Meetings                                             | Webex Attendant Console                                          | Tom McKenzie (🂕             |                         |                       |  |  |
| Calling                                              |                                                                  | Don't show again 🛛 🗙        |                         |                       |  |  |
| 🖾 Voicemail                                          | Queues<br>No queues to show<br>Make yourself available on queues | Available Insert number to  | o dial                  |                       |  |  |
| <ul> <li>Vidcast</li> <li>Contacts</li> </ul>        |                                                                  |                             |                         |                       |  |  |
| ··· More                                             |                                                                  | Current Calls               |                         | Parked Calls          |  |  |
|                                                      |                                                                  |                             |                         |                       |  |  |
|                                                      |                                                                  |                             |                         |                       |  |  |
|                                                      | Colleagues Favorites Personal Centacts History                   |                             |                         |                       |  |  |
|                                                      |                                                                  | Q by contact, number or e-m | ail                     |                       |  |  |
|                                                      |                                                                  | Contact                     | Extension Mobile number |                       |  |  |
|                                                      |                                                                  | Voice Mes (E1)              | 5516 -                  |                       |  |  |
|                                                      |                                                                  | Tom McKenzie .              |                         |                       |  |  |
| 🔅 Settings                                           |                                                                  | Leeds - Showcase .          | 7907 -                  |                       |  |  |
| Help   Tärovap                                       |                                                                  | Leeds - Comms R             | . 8583 -                |                       |  |  |
| S Call settings to Queues: Available ⊂ Call retrieve |                                                                  |                             |                         |                       |  |  |

B

Note: Some steps, screenshots and options may differ slightly depending on the application, browser, operating system and software version you are using.

# 1811)) Augusto A

# Accessing the Attendant Console Queues:

- You can access the queues by clicking on Queues
   Available at bottom of the screen, then Select Queues
   and see the selected queue added to Console.
- 2. You can select multiple queues to take calls and then list of available queues will be shown on display.
- 3. You can also select: **Agent status** from dropdown to make available/unavailable for calls.

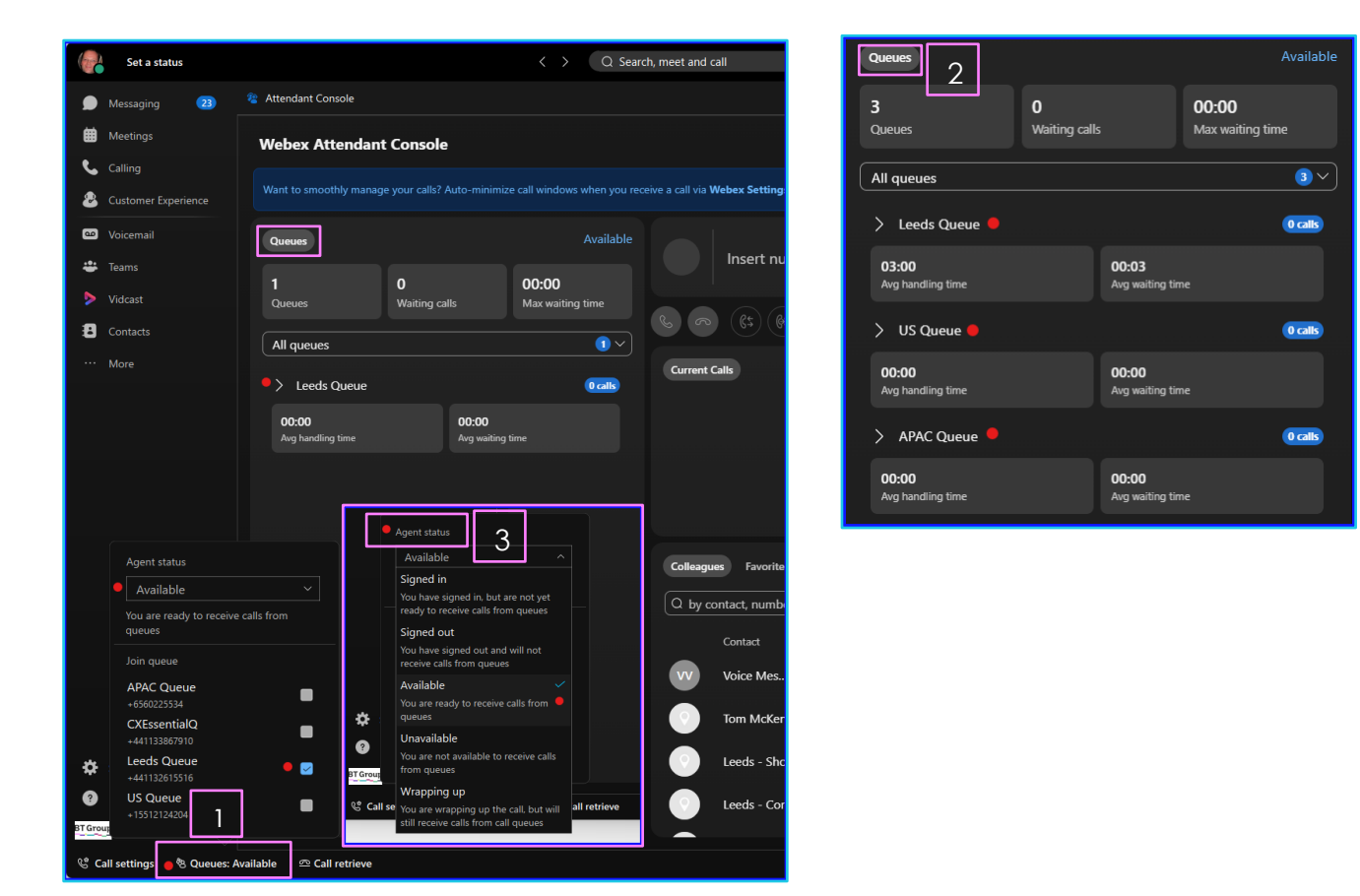

#### Placing a call in to the queue:

You can place a call from **All queues** into the **current calls** queue and this will help you to see incoming calls on display.

| Webex Attendant Console Tom McKenzie                                                                                                    |                           |                                |                      |  |  |  |  |
|----------------------------------------------------------------------------------------------------|---------------------------|--------------------------------|----------------------|--|--|--|--|
| Want to smoothly manage your calls? Auto-minimize call windows when you receive a call via Webex Settings > Calling > Call window settings |                           |                                |                      |  |  |  |  |
| Queues                                                                                                    | Available<br>00:05        | Tom Test VE from Leeds Queue • | 00:00:08<br>Incoming |  |  |  |  |
| Queues Waiting calls                                                                                                    | Max waiting time          | ی دے (۱) دی دی                 |                      |  |  |  |  |
| <ul><li>✓ Leeds Queue</li></ul>                                                                                                    |                           | Current Calls                  | Parked Calls         |  |  |  |  |
| <b>00:00</b><br>Avg handling time                                                                                                    | 00:00<br>Avg waiting time | Contact Number Duration        | n 100 purited curis  |  |  |  |  |
| Status Contact                                                                                                    | Waiting                   |                                |                      |  |  |  |  |
| යි Tom Test VE                                                                                                    | 00:00:08                  |                                |                      |  |  |  |  |
|                                                                                                    |                           |                                |                      |  |  |  |  |

Note: Some steps, screenshots and options may differ slightly depending on the application, browser, operating system and software version you are using.

### **Call Recording**

This option allows you to save audio recordings for archiving important information, and documenting conversations for future reference.

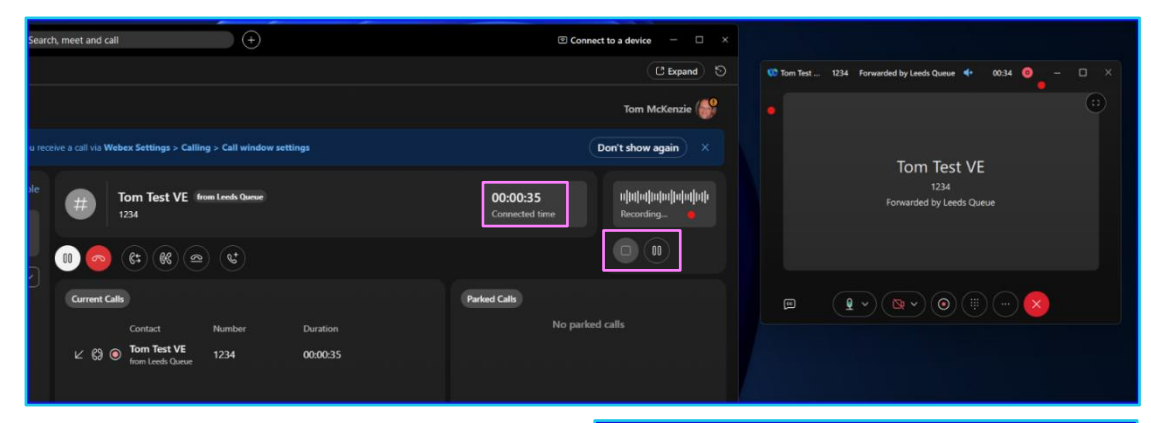

#### Additional features:

- 1. Live call window shall pop-out once call is accepted.
- 2. It Shows ongoing duration of call and call recording status.
- 3. Voice Recording can be paused and resumed (if enabled).
- You can access the call features by clicking on three dots at bottom of the call screen.

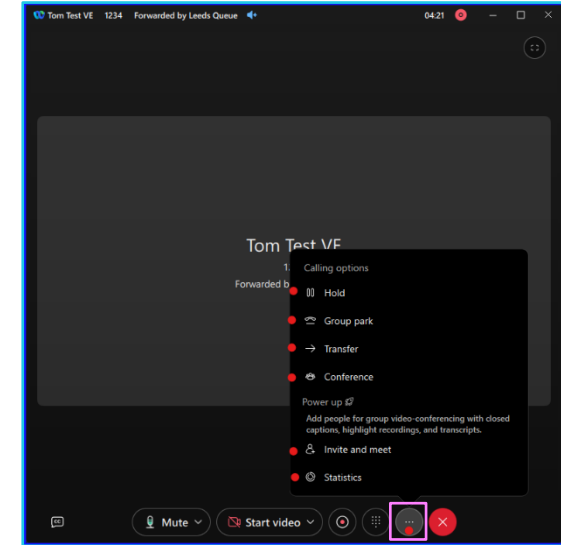

#### Additional options in Attendant Console window:

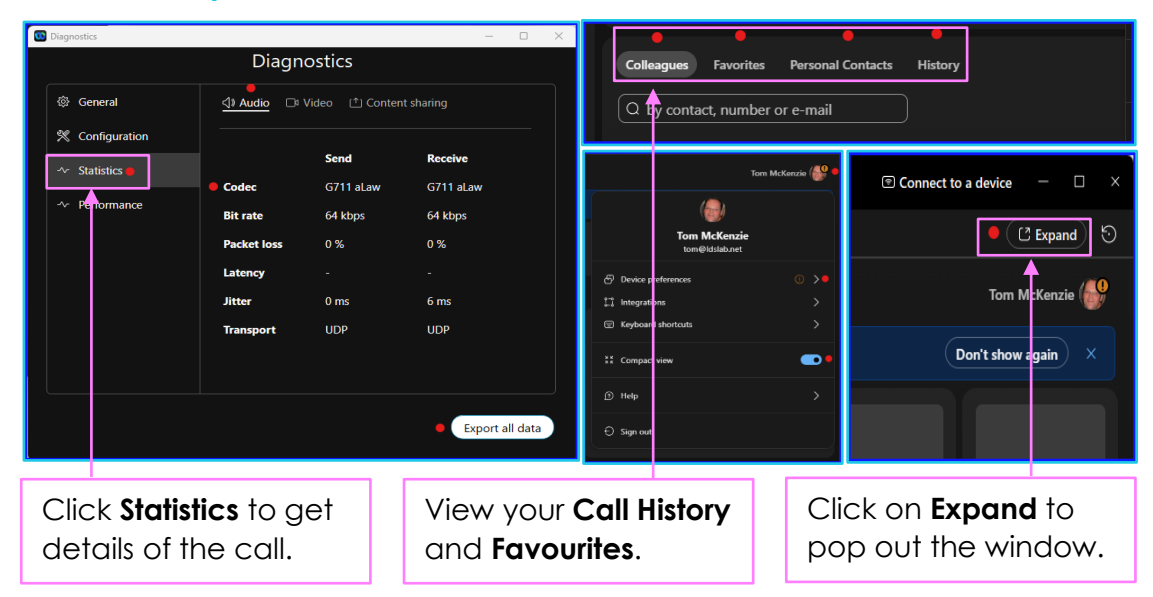

Note: Some steps, screenshots and options may differ slightly depending on the application, browser, operating system and software version you are using.